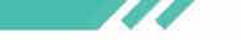

# **General Practice in Aged Care Incentives Registration**

The General Practice in Aged Care Incentive replaces the existing Aged Care Access Incentive from 1 July 2024.

Practices need to be registered in the Organisation Register, providers need to be linked to their MyMedicare-registered practice.

#### Summary of actions

| Action                                             | Location                          |
|----------------------------------------------------|-----------------------------------|
| Identify eligible patients                         | Bp Premier or data analysis       |
| Identify Responsible Providers                     | Bp Premier or data analysis       |
| Ensure your providers are linked to your practice* | HPOS > Org Register > Site Record |
| For the practice:                                  |                                   |
| Add bank details                                   | Site Record                       |
| (Wait 24 hours) Add GPACI Program                  | Site Record                       |
| For the patient:                                   |                                   |
| Indicate GPACI participaction                      | HPOS > MyMedicare > Patient List  |
| Link to Responsible Provider                       | Patient List                      |

## **Register your practice**

- 1. Select your Organisation Register
- 2. Select the Associated sites tab
- 3. Enter the ID number for the practice
- 4. Program Registration > MyMedicare GPACI.

## **Register for GPACI**

- Log in to PRODA to access your HPOS account.
- Register for MyMedicare.
- Add practice bank account details.
- ADD GPACI registration.
- Add the Incentive indicator and link the Responsible Provider to your patient's Mymedicare profile

## Add or update banking

- 1. Register for MyMedicare
- 2. Select the Action colum > Details
- 3. Select Banking details
- 4. Add
- 5. Wait 24 hours before GPACI is selectable in the next step.

#### Resources

- BP Premier Orchid Knowledge Base My Medicare Home (F1 > Banner)
- GPACI Fact Sheet (DOHAC)
- GPACI general eligibility information (DOHAC)
- Instructions on GPACI Registration and Provider linking (SA)
- MyMedicare eLearning (SA)